# SUPPORT DOCUMENT

# **Bulk Label Printing**

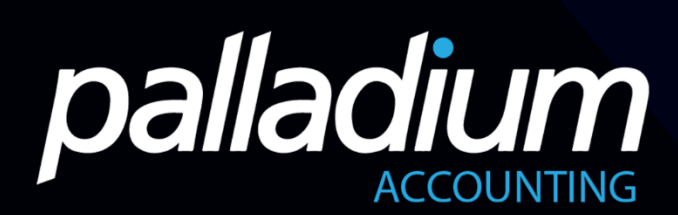

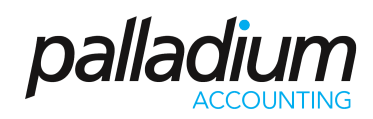

#### CONTENTS

| Contents                       | 2 |
|--------------------------------|---|
| Overview                       | 3 |
| Purpose                        | 3 |
| How to Use Bulk Label Printing | 3 |
| Maintenance                    | 3 |
| Features                       | 3 |
| Processing Documents           | 5 |
|                                |   |

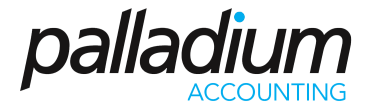

#### **OVERVIEW**

The Bulk Label Printing function is an enhancement to the traditional label print function in the Enterprise Edition, allowing you to mass-print product labels at time of receiving or manufacture.

#### PURPOSE

The purpose of bulk label printing is to print labels at time of receiving for multiple items and quantities. You can also define different label layouts, such as shelf talkers, and also filter on items where prices have changed, and print labels for the received or on-hand quantities.

#### HOW TO USE BULK LABEL PRINTING

#### Maintenance

1. The bulk label print function is found in the inventory module under the Processing section.

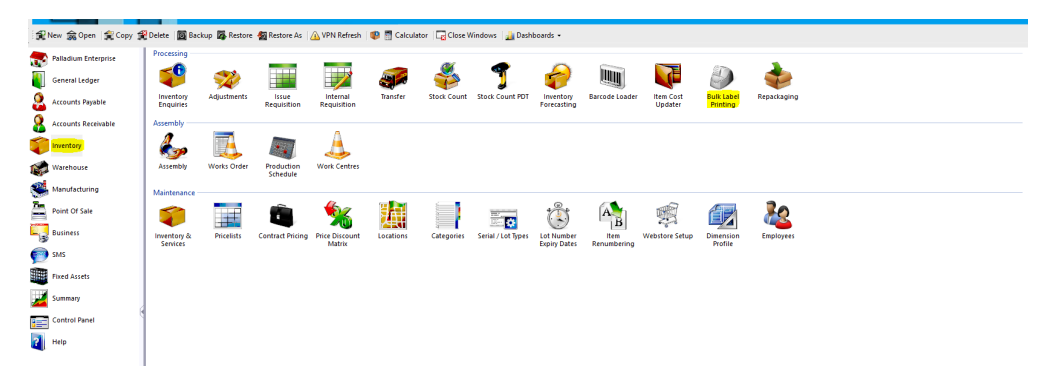

 The function is also available on the following processing screens as seen below: GRV's, Supplier Invoices, Inventory Assemblies, Process Manufacturing, Inventory Adjustments.

| ea Receiving                                                                                                    | -                 |   | )         | ¢       |
|----------------------------------------------------------------------------------------------------|-------------------|---|-----------|---------|
| Eile <u>Edit V</u> iew <u>N</u> avigate Re <u>c</u> eiving <u>R</u> eport                                             |                   |   |           |         |
| 🛿 😔 New 📩 Load PO 🕌 Open   ≪ ≫   🖏 Adjust   🧼 Project 🕕 Attach Files   🚝 Lines   🖉 e-Submit 🔅 Record   🔂 Labels 🕋 Pri | nt <del>+</del> 1 | 🚺 | <u>ka</u> | <b></b> |
| Dec Number CD 00000                                                                                                   | 0001              |   |           | 1       |

#### **Features**

1. You can also choose whether you want to print the price in the label, and you can also select the pricelist you would like to use, and you can also filter your items by location, category or sub-category.

| Sear<br>Layo | rch:                         |                                                                                                    |               |               |                                          |                           |              |
|--------------|------------------------------|----------------------------------------------------------------------------------------------------|---------------|---------------|------------------------------------------|---------------------------|--------------|
| Layo         |                              | 60 Category: < <all categor<="" th=""><th>ries&gt;&gt; *</th><th>Sub Category:</th><th>&lt;<all categories="" sub="">&gt; *</all></th><th>Show On-Hand Qua</th><th>ntities Only</th></all> | ries>> *      | Sub Category: | < <all categories="" sub="">&gt; *</all> | Show On-Hand Qua          | ntities Only |
|              | outs:                        | Location: < <all location<="" th=""><th>ns&gt;&gt; *</th><th>Bin Location:</th><th>&lt;<all bin="" locations="">&gt; *</all></th><th></th><th></th></all>                                  | ns>> *        | Bin Location: | < <all bin="" locations="">&gt; *</all>  |                           |              |
| Prin         | nt Price: 🔽 Pricelist: REGUL | LAR 👻 Date: 01-                                                                                                    | Mar-14 - 31-D | Dec-30 -      | Price Changes: 📃 Price Up                | dated Since: 01 April 201 | 9 -          |
|              | Number 🔺                     | Description                                                                                                    | Category      | Sub Category  | Selling Price                            | On Hand Qty               | Print Qty    |
| ) þ          | Invitem                      | Inventory Item                                                                                                    | DEFAULT       |               | 200.00                                   | 998.0000                  | 0 🧠          |
| 1            | ITEM1                        | ITEM1                                                                                                    | DEFAULT       |               | 200.00                                   | 500.0000                  | 0            |
| 1            | ITEM2                        | ITEM2                                                                                                    | DEFAULT       |               | 250.00                                   | 500.0000                  | 0            |
|              | ITEM3                        | ITEM3                                                                                                    | DEFAULT       |               | 300.00                                   | 500.0000                  | 0            |

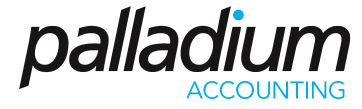

2. You can either print labels for the quantities received (default), all your quantities on hand (Apply On Hand Quantities) or you can manually enter the quantities you would like to print.

|                   | y<br>           | _                            |                  |                    | _                  |                                                                                                    |           |                          |                |
|-------------------|-----------------|------------------------------|------------------|--------------------|--------------------|----------------------------------------------------------------------------------------------------|-----------|--------------------------|----------------|
| earch:<br>ayouts: | -               | Category: <<<br>Location: << | ALL Categories>> | ▼ Sub (<br>▼ Bin L | Category: ocation: | < <all catego<="" sub="" th=""><th>ries&gt;&gt; *</th><th>Show On-Hand Qu</th><th>uantities Only</th></all> | ries>> *  | Show On-Hand Qu          | uantities Only |
| rint Price: 🔽 Pri | celist: REGULAR | *                            | Date: 01-Mar-14  | - 31-Dec-30        | F                  | Price Changes: 📄                                                                                            | Price Upd | lated Since: 01 April 20 | )19            |
| Number            | A Descrip       | otion                        | Categ            | ory   Sub Ca       | ategory            | Sel                                                                                                    | ing Price | On Hand Qty              | Print Qty      |
| Invitem           | Invento         | ory Item                     | DEFAU            | JLT                |                    |                                                                                                    | 200.00    | 998.0000                 | 50             |
| ITEM1             | ITEM1           |                              | DEFAU            | JLT                |                    |                                                                                                    | 200.00    | 500.0000                 |                |
| ITEM2             | ITEM2           |                              | DEFAU            | JLT                |                    |                                                                                                    | 250.00    | 500.0000                 | (              |
| ITEM3             | ITEM3           |                              | DEFAU            | JLT                |                    |                                                                                                    | 300.00    | 500.0000                 | (              |
|                   |                 |                              |                  |                    |                    |                                                                                                    |           |                          |                |
|                   |                 |                              |                  |                    |                    |                                                                                                    |           |                          |                |
|                   |                 |                              |                  |                    |                    |                                                                                                    |           |                          |                |

**3.** When selecting "Price Change" the system will only display the items, which have, had a change in their selling prices based on the date selected in the "Price Updated Since" filter.

| Ð   | Bulk Label Printing       |     |                                                                                                    |               |             |          |       |                                                                                                    |                   |                        |             | > |
|-----|---------------------------|-----|----------------------------------------------------------------------------------------------------|---------------|-------------|----------|-------|----------------------------------------------------------------------------------------------------|-------------------|------------------------|-------------|---|
| Sea | arch:                     |     | Category: < <all< th=""><th>Categories&gt;</th><th>× *</th><th>Sub Cate</th><th>gory:</th><th>&lt;<all c<="" sub="" th=""><th>ategories&gt;&gt; 🔻</th><th>Show On-Hand Quan</th><th>tities Only</th><th></th></all></th></all<> | Categories>   | × *         | Sub Cate | gory: | < <all c<="" sub="" th=""><th>ategories&gt;&gt; 🔻</th><th>Show On-Hand Quan</th><th>tities Only</th><th></th></all> | ategories>> 🔻     | Show On-Hand Quan      | tities Only |   |
| Lay | outs:                     |     | Location: < <all< p=""></all<>                                                                                                    | Locations > > | • •         | Bin Loca | tion: | < <all bin="" lo<="" th=""><th>ocations&gt;&gt; *</th><th></th><th></th><th></th></all>                             | ocations>> *      |                        |             |   |
| Pri | int Price: 🔽 Pricelist: 🛛 | REG | GULAR - Da                                                                                                    | te: 01-Mar    | -14 - 31-De | rc-30 🔻  |       | Price Change                                                                                                    | s: 🔽 Price Update | d Since: 01 April 2019 |             | • |
|     | Number                    |     | Description                                                                                                    | Category      | Sub Categ   | ory      |       | Selling Price                                                                                                    | Last Updated      | On Hand Qty            | Print Qty   |   |
| Þ   | ITEM1                     |     | ITEM1                                                                                                    | DEFAULT       |             |          |       | 200.00                                                                                                    | 10/09/19          | 500.0000               | 0           | - |
|     | ITEM2                     |     | ITEM2                                                                                                    | DEFAULT       |             |          |       | 250.00                                                                                                    | 10/09/19          | 500.0000               | 0           |   |
|     | ITEM3                     |     | ITEM3                                                                                                    | DEFAULT       |             |          |       | 300.00                                                                                                    | 10/09/19          | 500.0000               | 0           |   |
|     |                           |     |                                                                                                    |               |             |          |       |                                                                                                    |                   |                        |             |   |

**4.** The Layout option allows you to print labels for different items using different label layouts and sizes. You can setup your different Layout designs in the Control Panel > Forms Setup > Label Docs.

| 嶜 Bulk Label Printing                                       |                                           |                                  |                                                                                                    |                           | ×                 |
|-------------------------------------------------------------|-------------------------------------------|----------------------------------|----------------------------------------------------------------------------------------------------|---------------------------|-------------------|
| Search:                                                     | Category: < <all categories="">&gt;</all> | ▼ Sub Categ                      | ory: < <all categories<="" sub="" td=""><td>&gt;&gt; 🔻 📃 Show On-Hand</td><td>d Quantities Only</td></all> | >> 🔻 📃 Show On-Hand       | d Quantities Only |
| Layou <mark>ts:                                     </mark> | Location: < <all locations="">&gt;</all>  | <ul> <li>Bin Location</li> </ul> | on: < <all bin="" locations=""></all>                                                                      | > *                       |                   |
| Print Price: Pricelist:                                     | -> Date:                                  |                                  | Price Changes: Price                                                                                       | Changed Since: 31 October | 2019 -            |
| Number 🔺                                                    | Description                               | Category                         | Sub Category                                                                                               | On Hand Qty               | Print Qty         |
| Invitem                                                     | Inventory Item                            | DEFAULT                          |                                                                                                    | 995.0000                  | 0 🔺               |
| lot                                                         | lot number                                | DEFAULT                          |                                                                                                    | 11.0000                   | 0                 |
| Shirt-red-10                                                | Girls red Shirt Age 10                    | GIRLSSHIRTS                      | Red                                                                                                    | 0.0000                    | 0                 |

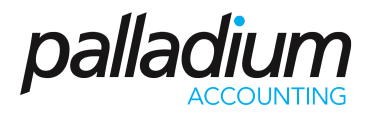

#### **Processing Documents**

When printing Bulk Labels on from processing documents, only the Items used on that document will appear on the bulk label-printing screen.

| 🚊 Purchase Invoice   |                                |                              |                   |                     |                       |      |                                               |          |            |             |              | -     |           | $\times$ |
|----------------------|--------------------------------|------------------------------|-------------------|---------------------|-----------------------|------|-----------------------------------------------|----------|------------|-------------|--------------|-------|-----------|----------|
| File Edit View       | Navigate Purchases R           | leport                       |                   |                     |                       |      |                                               |          |            |             |              |       |           |          |
| ⊖ New 🚔 Open         | ≪ ≫ 📑 Adjust 🛅 Retu            | irn 📩 Convert 🚓 🔚 🛱          | 🔃 🚑 Center        | rs 👝 Project 🕕 Atta | ach Files 👔 📃 Lines   |      |                                               |          | C Recon    | d 🛛 🔂 Label | s 📄 Print    | - 1   | 🔟 🍇       |          |
| Payment: On Accou    | unt 👻 🌈 Document Info          | 🐖 Additional Costs 🔐 Price   | & Stock Check     |                     |                       |      |                                               |          |            |             |              |       |           |          |
|                      |                                |                              | D                 |                     | NOICE                 |      |                                               |          |            | _           |              |       |           |          |
| Vendor:              |                                | Ship To:                     | F'                |                     | VOICE                 | _    |                                               |          | Doc N      | umber: F    | PI-000000004 |       | 2 ~       |          |
| TST003               | 60                             |                              |                   |                     | Outstanding Invoices  |      | R 855                                         | 5.00     | Date:      | Ļ           | Friday ,     | March | 1, 20     | H ~      |
| Barclay's Bank       | ۶                              | Sample Company               |                   |                     | Open Orders:          |      | R                                             | 00.0     | Requi      | red:        | Friday ,     | March | 8, 20     | 19 🗸     |
| UK                   |                                | Cnr Lake View & Hubbard St   | reets             |                     | Open Requisitions:    |      | R                                             | 00.0     | Refere     | nce #:      |              |       |           |          |
|                      |                                | South Africa                 | n                 |                     | Credit Used:          |      | R 855                                         | 5.00     | Additi     | onal Info:  |              |       |           |          |
|                      |                                |                              |                   |                     |                       |      | <sub>9</sub> <sup>9<sup>®</sup>Bookmark</sup> |          | Vend I     | nv #: 1     | 123          |       |           |          |
|                      |                                |                              |                   |                     |                       |      |                                               |          |            |             |              |       |           |          |
| Document Items       | Document Options               | Document Notes Copie         | ed Document Refe  | erence              |                       |      | Purchase Hi                                   | story 🖉  | Item Imp   | ort 🔮 It    | em Enquiries | 28. V | /iew Imag | res      |
| Number               | Description                    |                              | L                 | location (          | Qty Bin I             | Unit | Pric                                          | e Discou | nt % Tax ( | Code        | Tax          |       | Ame       | ount     |
| 1 ITEM1              | ITEM1                          |                              | C                 | DEFAULT             | 10 DEFAULT            | EA   | 20.0                                          | 0        | 0.00 02    |             | 28.00        |       | 20        | 0.00     |
| 2 ITEM2              | ITEM2                          |                              | 0                 | DEFAULT             | 10 DEFAULT            | EA   | 20.0                                          | 0        | 0.00 02    |             | 28.00        |       | 20        | .0.00    |
| 3 ITEM3              | ITEM3                          |                              | C                 | DEFAULT             | 10 DEFAULT            | EA   | 35.0                                          | 0        | 0.00 02    |             | 49.00        |       | 35        | .0.00    |
| Warehouse: DEFAULT - | Available: 510.00 Sales Order: | 0.00 Manufacture: 0.00 On Ha | ind: 510.00 Purch | ase Order: 0.00     |                       |      |                                               |          |            |             |              |       |           |          |
| bayen.               | - 140116 -                     |                              | 14/11/14/14       | 0.000               |                       | _    |                                               |          | 1- 0'      | C           |              |       | 7         | 50.00    |
| Status:              |                                | ~                            | weight:           | • 0.000             |                       |      |                                               | variance |            | Subtotal:   |              |       |           | 0.00     |
| Department:          | - None -                       |                              | Volumetric:       | 0.000               | Last Purchase Unit Co | ost: | 20.00                                         | Ē.       | 0.00       | Discount %: | - 0.00       | Ē.    |           | 0.00     |
| Terms:               | 30 Days From Invoice           |                              |                   |                     | Moving Average Cost   | t    | 10.20                                         | ÷        | 96.08      | Tax:        |              | ÷.    | 1         | 05.00    |
|                      |                                |                              |                   |                     | Standard Cost:        |      | ÷ 0.00                                        | *        | 0.00       | Total:      |              | -     | 8         | 55.00    |
| 🚨 Copy Purchase Do   | cuments ~                      |                              |                   |                     |                       |      |                                               |          |            |             | ŝ            | Samp  | le Compa  | iny:     |

| iearch:<br>.ayouts:   | Category: < <all <<all="" c="" l<="" location:="" th=""><th>ocations&gt;&gt;</th><th>Sub Category: &lt;<ali <<ali<="" bin="" location:="" th=""><th>L Sub Categories&gt;&gt; ▼<br/>L Bin Locations&gt;&gt; ▼</th><th>Show On-Hand Qua</th><th>ntities Only</th></ali></th></all> | ocations>>         | Sub Category: < <ali <<ali<="" bin="" location:="" th=""><th>L Sub Categories&gt;&gt; ▼<br/>L Bin Locations&gt;&gt; ▼</th><th>Show On-Hand Qua</th><th>ntities Only</th></ali> | L Sub Categories>> ▼<br>L Bin Locations>> ▼ | Show On-Hand Qua          | ntities Only |
|-----------------------|----------------------------------------------------------------------------------------------------|--------------------|----------------------------------------------------------------------------------------------------|---------------------------------------------|---------------------------|--------------|
| Print Price: 🔽 Pricel | list: REGULAR - Date                                                                                                    | e: 01-Mar-19 - 01- | Mar-19   Price C                                                                                                    | Changes: 📄 Price Upd                        | lated Since: 10 September | er 2019      |
| Number                | Description                                                                                                    | Category           | Sub Category                                                                                                    | Selling Price                               | On Hand Qty               | Print Qty    |
| ITEM1                 | ITEM1                                                                                                    | DEFAULT            |                                                                                                    | 1 250.00                                    | 510.0000                  | 10           |
| ITEM2                 | ITEM2                                                                                                    | DEFAULT            |                                                                                                    | 250.00                                      | 510.0000                  | 10           |
| ITEM3                 | ITEM3                                                                                                    | DEFAULT            |                                                                                                    | 1 250.00                                    | 510.0000                  | 10           |
|                       |                                                                                                    |                    |                                                                                                    |                                             |                           |              |
|                       |                                                                                                    |                    |                                                                                                    |                                             |                           |              |